## Exporting a Contract With Straight-Aligned Stamp Impressions

| < 🖓 Signed       | Ender Group 🔒<br>DEDOPULOS AL Risks | Internal Notes Even | ts Chats Attachments |  |  |
|------------------|-------------------------------------|---------------------|----------------------|--|--|
| Text - Q. Search | Contract View E Defined Data View 0 |                     | Actions 💌            |  |  |
| CONTRACT DETAILS |                                     |                     | B Preview            |  |  |
| SECURITY DETAILS | SECURITY DETAILS                    |                     |                      |  |  |
|                  |                                     |                     |                      |  |  |

On the Whitespace Platform, stamps are displayed in a naturalistic, 'wonky' manner, with some minor variation in their alignment. This duplicates the way physical stamps appear on paper contracts.

| PDF / Word                                 |                          | JSON                                                                                    |        |             |
|--------------------------------------------|--------------------------|-----------------------------------------------------------------------------------------|--------|-------------|
| Text - Q. Search Sections: Remove          | page breaks: Se          | ttings:                                                                                 | _      | Actions 👻   |
| CONTRACT DETAILS                           |                          | Add company logo?                                                                       |        | 🗃 Proview 🔮 |
| SECURITY DETAILS                           |                          | Custom top margin?                                                                      | points |             |
| File Format:                               |                          | Include UMR in Header?                                                                  |        | _           |
| O PDF                                      |                          | Blank pages after stamps?                                                               | count  |             |
| O Word                                     |                          | Include Internal Review Details                                                         |        |             |
| Font Style:                                |                          | Include Attachments (PDF only)                                                          |        |             |
| <ul> <li>Sens-serif</li> </ul>             |                          | Questionnaire                                                                           |        |             |
| Secif                                      | AI                       | ignment:                                                                                |        |             |
| Stamp Layout: O                            |                          | Align with top of Heading                                                               |        |             |
| <ul> <li>Naturalistic (Default)</li> </ul> |                          | Align with bottom of Heading                                                            |        |             |
| Horizontal                                 | Lit                      | ne Item Heading: 0                                                                      |        |             |
|                                            | Fo<br>Tops A             | mt Size: 10p1 ⊕                                                                         | Export |             |
|                                            | tos. 6 Fe<br>Bav<br>Lloy | e 2024 12:53 CET<br># Ruggere<br>d's Underwitter Syndicate No. 1231 PAL<br>Manage Lines |        |             |

To have stamps export as horizontal rather than the default wonky style, select the 'Horizontal' radio button. Click 'Export' to export the contract.

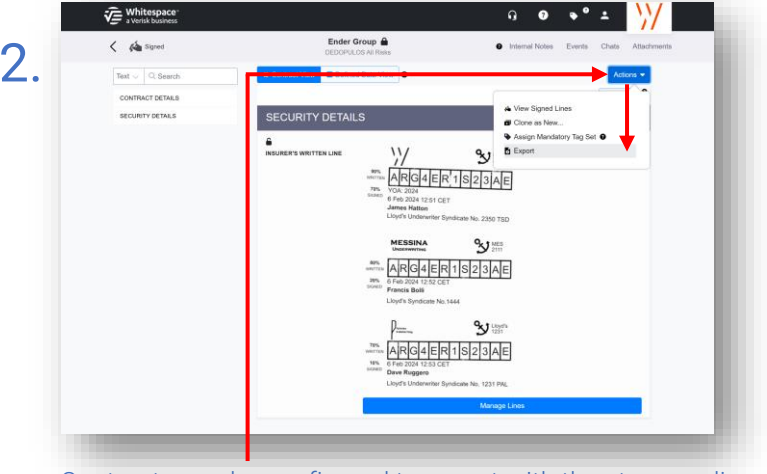

Contracts can be configured to export with the stamps aligned horizontally. Select 'Export' from the blue drop-down 'Actions' menu.

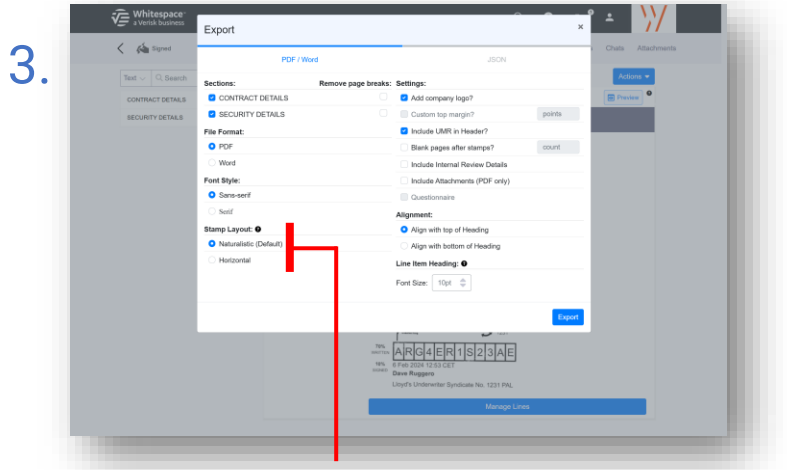

In the 'Export' window, the stamp layout options appear towards the bottom left.

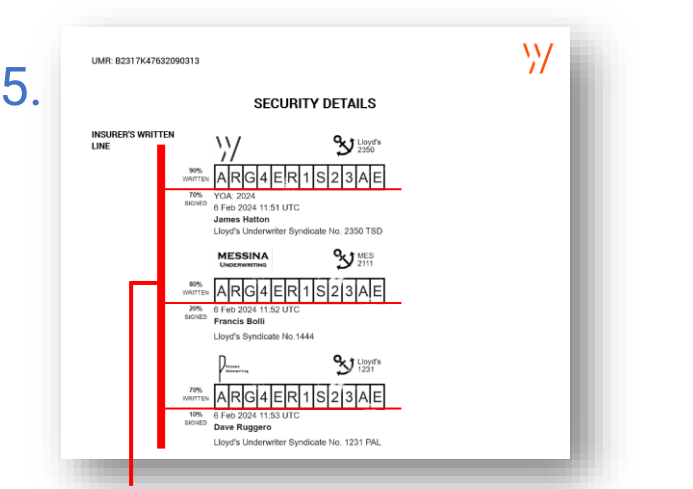

In the newly-created PDF, the stamps are perfectly horizontal.

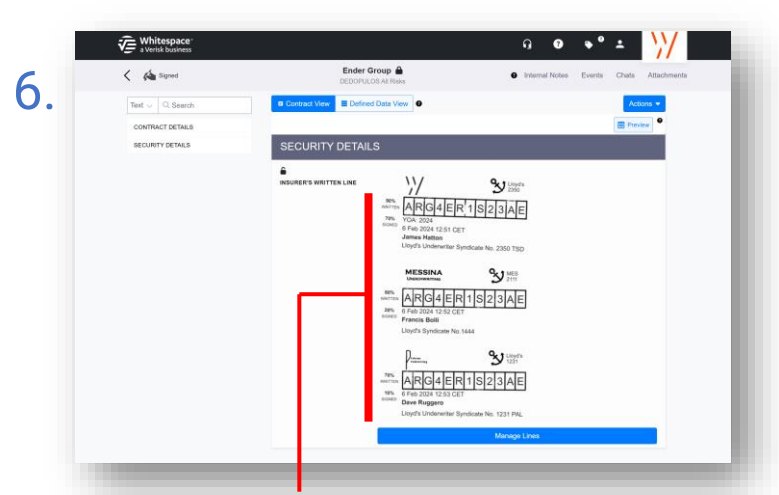

Please note that when the export settings are configured for horizontal stamp layout, the stamps are still displayed in their default wonky style within the Platform.

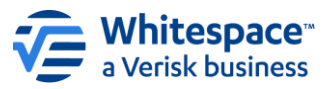